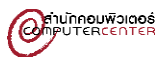

### คู่มือการใช้ multcloud สำหรับการโอนย้ายข้อมูล

Google Drive To OneDrive

เข้าเว็บไซต์ <u>https://www.multcloud.com/</u>

| Put multiple clouds into one | Features Pricing Support Resources V Log in Sign up Free EN V |  |
|------------------------------|---------------------------------------------------------------|--|
|                              |                                                               |  |
| MultCloud                    | ocus on Transferring across Clouds                            |  |
| Transfer and                 | nage your multiple cloud files with one app. 100% Free.       |  |
|                              | Sign Up for Free                                              |  |
|                              | Guest Access →                                                |  |
|                              |                                                               |  |

2. คลิก Sing up Free เพื่อทำการลงทะเบียน

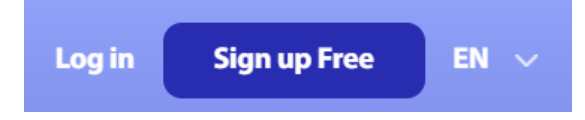

3. กรอกข้อมูลต่าง ๆ เพื่อดำเนินการสร้าง Account

| Create Your Account                                 | Try without signing u    |
|-----------------------------------------------------|--------------------------|
|                                                     |                          |
| 名 Name                                              |                          |
| 🗹 Email                                             |                          |
| Password (8-16 characters)                          |                          |
| Confirm Password                                    |                          |
| ⊘ Verification Code                                 | izv E                    |
| Create Account                                      |                          |
| By creating an account, you accept the Terms of Ser | vice and Privacy Policy. |
| Already have an account? Log                        | in                       |
| or continue with                                    |                          |
| G Facebook                                          | Google                   |

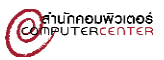

| Put multiple clouds into one                          |                    |                    |                          |           |                        |          | 3 Traffic:0Byte | es/30GB | de |
|-------------------------------------------------------|--------------------|--------------------|--------------------------|-----------|------------------------|----------|-----------------|---------|----|
| Common Tools                                          | Click on the cloud | drive to connect i | it to Multcloud          |           |                        |          |                 |         |    |
| Cloud Transfer                                        |                    |                    |                          |           |                        |          |                 |         |    |
| <ul> <li>Cloud Sync</li> <li>Demote Unlead</li> </ul> | <b>_</b>           | <b>\$</b>          |                          |           | -                      | G        | FTP             | box     |    |
| Shares                                                | Google Drive       | Dropbox            | OneDrive                 | MEGA      | Google Photos          | G Suite  | FTP             | box     |    |
| My Cloud Drives                                       |                    | 0                  | 6                        | 0         |                        |          | Vandey          | mm =    |    |
| Add Cloud                                             | pCloud             | Dropbox Business   | OneDrive for<br>Business | BaiDu     | Flickr                 | HiDrive  | Yandex          | NAS     |    |
|                                                       | ~                  |                    | -                        | hubiC     | amazon<br>web services | (i)).    | MySQL           |         |    |
|                                                       | MediaFire          | WebDAV             | Evernote                 | hubiC     | Amazon S3              | ownCloud | MySQL           |         |    |
|                                                       | EGNXTE             | ρυτ.;ο             | ADrive                   | 1         | 46                     | 盦        | 5               | myDrive |    |
|                                                       | Egnyte             | Putio              | ADrive                   | SugarSync | Backblaze              | WEB.DE   | CloudMe         | MyDrive |    |
|                                                       | cubby              |                    |                          |           |                        |          |                 |         |    |
| Invite friends                                        | Cubby              |                    |                          |           |                        |          |                 |         |    |
| Switch to classic MultCloud                           |                    |                    |                          |           |                        |          |                 |         |    |

#### 4. จะปรากฏหน้าต่าง MultCloud ให้คลิก Add Cloud และคลิก Google Drive

5. ลงชื่อเข้าใช้ email ที่เป็น @go.buu.ac.th (สำหรับนิสิตและบุคลากร) > ถัดไป > อนุญาต

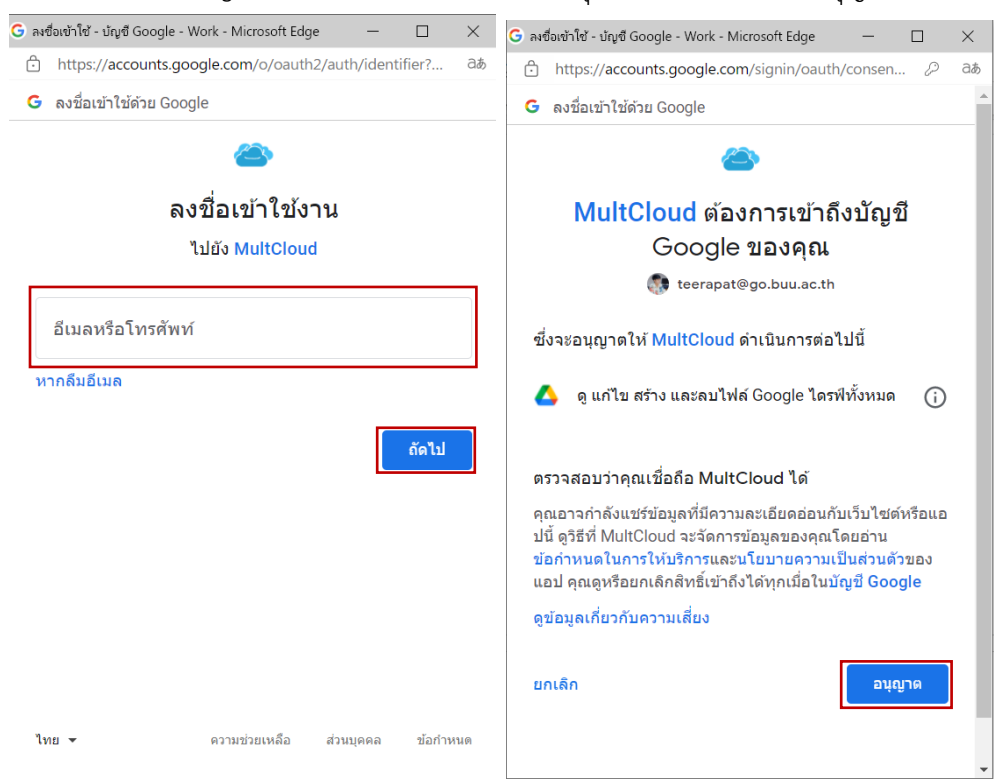

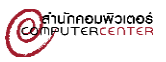

# 6. จะปรากฏข้อมูลที่อยู่ ใน Google Drive ของเรา

| Put multiple cloud          | <b>.</b>                                   | Traffic:0Bytes/30GB |
|-----------------------------|--------------------------------------------|---------------------|
| Common Tools                | ♠ > Google Drive                           |                     |
| 🚆 Task List                 | 土 Upload File -> I Tan New Folder and Tash | ର 🎞 ତ               |
| Cloud Transfer              | □ File Name †                              | Size Date Modified  |
| Cloud Sync                  | 1 inch KANG                                | Jul 30 2020 14:07   |
| Remote Upload               | A3                                         | Nov 7 2016 14:37    |
| Shares                      | Acrofix                                    | Spt 1 2020 14:13    |
| My Cloud Drives             |                                            | Feb 18 2018 19:43   |
| Add Cloud                   |                                            |                     |
|                             |                                            | Jan 16201917:10     |
|                             | Assignment                                 | Feb 12 2019 17:51   |
|                             | AutoCrat Demo Folder                       | Aug 2 2017 13:59    |
|                             | 🗆 🧰 backup                                 | Jun 9 2020 14:49    |
|                             | BannerWIFI_MAIL                            | Feb 9 2016 14:16    |
|                             | 🗆 🧰 bg_e-book                              | Dec 28 2015 15:09   |
|                             | Capture facebook                           | Feb 28 2018 13:23   |
|                             | 🗆 🧎 CARD                                   | Mar 27 2019 09:07   |
| Invite friends              | Classroom                                  | Apr 28 2015 11:02   |
| Switch to classic MultCloud | 0/296 items selected 0Bytes/4.47GB         | 11 01 0015 11 05    |

## 7. หลังจากนั้นคลิก Add Cloud คลิกเลือก OneDrive for Business

| 1                                                                                                    | MultCloud<br>Put multiple clouds into one |                    |                    |                          |           |               |          | Traffic:0Bytes | J30GB    | <b>8</b> |
|----------------------------------------------------------------------------------------------------|-------------------------------------------|--------------------|--------------------|--------------------------|-----------|---------------|----------|----------------|----------|----------|
| Com                                                                                                    | nmon Tools                                | Click on the cloud | drive to connect i | t to Multcloud           |           |               |          |                |          |          |
| 4                                                                                                    |                                           |                    |                    |                          |           |               |          |                |          |          |
| ھ                                                                                                    |                                           |                    | 0                  | 6                        | 0         |               | C        | FTP            | box      |          |
| 4                                                                                                    |                                           | Google Drive       | Dropbox            | OneDrive                 | MEGA      | Google Photos | G Sulte  | FTP            | box      |          |
| All the second second secon | Shares                                    |                    | ~                  |                          |           |               | _        |                |          |          |
| iniy (                                                                                                    | Add Cloud                                 | e                  | <b>S</b>           |                          | 8         |               | <u>_</u> | Yandex         | (IIII) = |          |
| ۵                                                                                                    | Google Drive                              | pCloud             | Dropbox Business   | OneDrive for<br>Business | BaiDu     | Flickr        | HiDrive  | Yandex         | NAS      |          |
|                                                                                                    |                                           | ~                  |                    | -                        | hubiC     | amazon        | ci0).    | MySOL          |          |          |
|                                                                                                    |                                           | MediaFire          | WebDAV             | Evernote                 | hubiC     | Amazon S3     | ownCloud | MySQL          |          |          |
|                                                                                                    |                                           | EGN*TE             | ρυτ.:ο             | ADrive                   | 4         | 45            | 血        | ,<br>,         | myDrive  |          |
|                                                                                                    |                                           | Egnyte             | Putio              | ADrive                   | SugarSync | Backblaze     | WEB.DE   | CloudMe        | MyDrive  |          |
|                                                                                                    |                                           | Cubby              |                    |                          |           |               |          |                |          |          |
|                                                                                                    |                                           |                    |                    |                          |           |               |          |                |          |          |
| 0                                                                                                    | Switch to classic MultCloud               |                    |                    |                          |           |               |          |                |          |          |

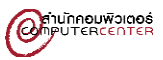

8. ลงชื่อเข้าใช้ email ที่เป็น @buu.ac.th สำหรับบุคลากร หรือ @my.buu.ac.th สำหรับนิสิต > Next > เลือก
 Work or school account ใส่รหัสผ่าน > Sign in > Accept

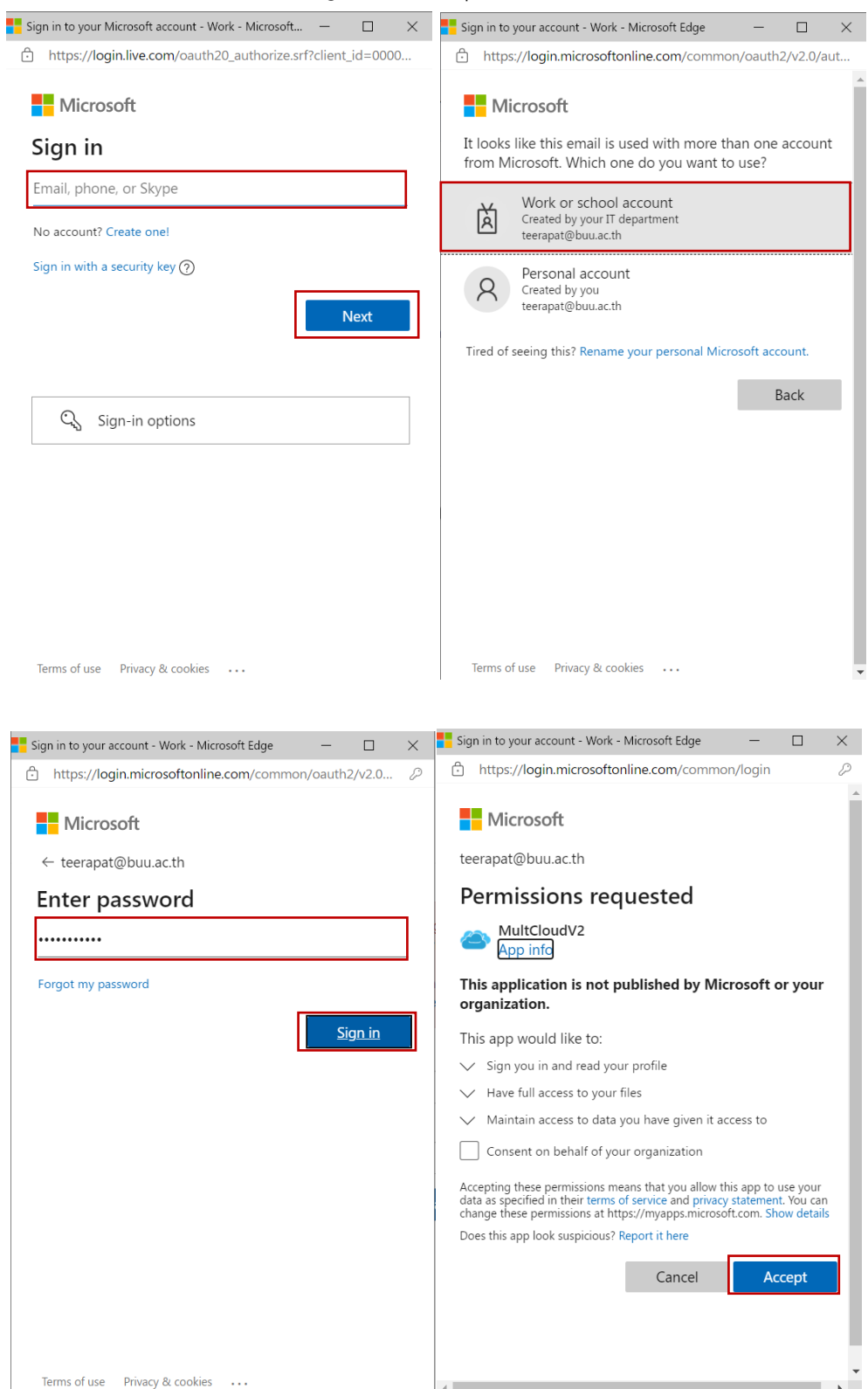

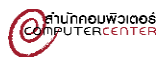

### 9. คลิก Cloud Transfer

| Common Tools Task List                                                                                                    | Cloud Transfer<br>Create a transfer task to transfer files between cloud drives          | Traffic 08ytes/30G8                                                               | ae 🖁 |
|----------------------------------------------------------------------------------------------------|------------------------------------------------------------------------------------------|-----------------------------------------------------------------------------------|------|
| Cloud Transfer                                                                                                    | ]                                                                                        |                                                                                   |      |
| <ul> <li>Remote Upload</li> <li>Shares</li> <li>My Cloud Drives</li> <li>Add Cloud</li> <li>Google Drive</li> <li>OneDrive for Business</li> </ul> | FROM<br>Click here to select the cloud drives or folders you'd<br>like to transfer from. | TO<br>Click here to select the cloud drive or folder you'd<br>like to transfer to |      |
| Invite friends     Switch to classic MultCloud                                                                                                    | Options Schedule Task 1                                                                  | Transfer Now                                                                      |      |

10. เลือก From คือ Google Drive และ To คือ OneDrive for Business และคลิก Transfer Now

| Put multiple clouds into one |                                                               |   | 🜲 😫 Traffic OBytes/30GB 🗮 Upgrade 👔 |
|------------------------------|---------------------------------------------------------------|---|-------------------------------------|
| Common Tools                 | Cloud Transfer                                                |   |                                     |
| 📋 Task List                  | Create a transfer task to transfer files between cloud drives |   |                                     |
| Cloud Transfer               |                                                               |   |                                     |
| Cloud Sync                   |                                                               |   |                                     |
| Remote Upload                |                                                               | 1 |                                     |
| Shares                       |                                                               |   |                                     |
| My Cloud Drives              |                                                               |   |                                     |
| Add Cloud                    |                                                               |   |                                     |
| 🛕 Google Drive               |                                                               |   |                                     |
| OneDrive for Business        | Google Drive                                                  |   | OneDrive for Business               |
|                              |                                                               |   |                                     |
|                              |                                                               |   |                                     |
|                              | 🗘 Ontions 🗌 Schedule 📝 Task 1                                 | J |                                     |
|                              |                                                               |   |                                     |
|                              |                                                               |   |                                     |
|                              |                                                               |   |                                     |
|                              |                                                               |   |                                     |
|                              |                                                               |   |                                     |
| Switch to classic MultCloud  |                                                               |   |                                     |

หมายเหตุ ในการ Transfer ผ่าน MultCloud ในส่วนของฟรีจะสามารถ Transfer ได้สูงสุด 30GB ต่อเดือน ผู้ใช้ อาจจะต้องทยอย Transfer ในแต่ละเดือน